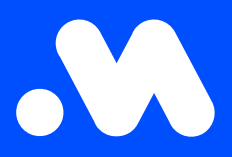

## Comment télécharger une facture ou une demande de paiement depuis la plateforme Mobiflow ?

Manuel

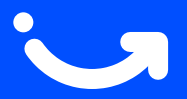

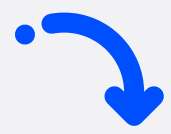

1 Connectez-vous à votre compte sur https://my.mobiflow.be/ avec votre adresse électronique et votre mot de passe et cliquez sur 'Finances'.

| Mobiflow           |   |
|--------------------|---|
| P                  |   |
|                    |   |
| Administration     | ~ |
| Finances           | ~ |
| Points de recharge | ~ |
|                    |   |

2 Cliquez sur 'Factures' ou 'Demandes de paiement', selon que vous souhaitez télécharger la facture ou la demande de paiement.

| .\                     | Mobiflow             |  |  |  |
|------------------------|----------------------|--|--|--|
|                        |                      |  |  |  |
|                        |                      |  |  |  |
|                        |                      |  |  |  |
|                        | Administration 🗸     |  |  |  |
| ſij                    | Finances ^           |  |  |  |
| (                      | Factures             |  |  |  |
|                        | Modes de paiement    |  |  |  |
|                        | Crédit               |  |  |  |
|                        | Revenus              |  |  |  |
|                        | Demandes de paiement |  |  |  |
|                        |                      |  |  |  |
| Points de recharge 🗸 🗸 |                      |  |  |  |
| Mobilité 🗸             |                      |  |  |  |
|                        |                      |  |  |  |

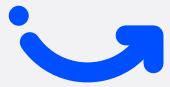

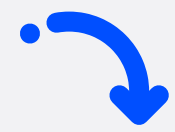

3

ļ

Vous obtiendrez ensuite **un aperçu** des factures ou des demandes de paiement. Dans **le tableau de droite**, vous pouvez t**élécharger le document souhaité au format PDF ou Excel**.

| Factures                                                                                                    |                     |                 |                      |            |       |  |  |
|----------------------------------------------------------------------------------------------------|---------------------|-----------------|----------------------|------------|-------|--|--|
| Le paiement d'une facture peut prendre quelques jours avant d'être traité. Si vous avez déjà effectué le paiement, veuillez ignorer le statut. |                     |                 |                      |            |       |  |  |
| Date                                                                                                    | Numero de référence | Montant (incl.) | Montant payé (incl.) | Statut PDF | Excel |  |  |
| 2020-11-15                                                                                                    | 20012525            | 286,70 €        | 286,70 €             | 9          |       |  |  |
| 2020-10-15                                                                                                    | 20012398            | 120,11 €        | 120,11 €             | 8          | 8     |  |  |
| 2020-09-15                                                                                                    | 20012288            | 32,34 €         | 32,34 €              | 8          | 8     |  |  |
| 2020-08-15                                                                                                    | 20012187            | 71,72 €         | 71,72 €              | 2          | . 0   |  |  |
| 2020-07-15                                                                                                    | 20012083            | 37,21 €         | 37,21 €              | 8          | 8     |  |  |
| 2020-06-15                                                                                                    | 20011989            | 29,43 €         | 29,43 €              | em) 2      | 8     |  |  |
| 2020-04-15                                                                                                    | 20011842            | 3,71 €          | 3,71 €               | <b>67</b>  |       |  |  |
|                                                                                                    |                     |                 |                      |            |       |  |  |
|                                                                                                    |                     |                 |                      |            |       |  |  |

**Remarque** : Il est important de toujours donner au responsable du service comptable ou financier l'accès au compte pour qu'il puisse télécharger les documents de facturation nécessaires.

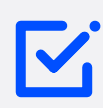

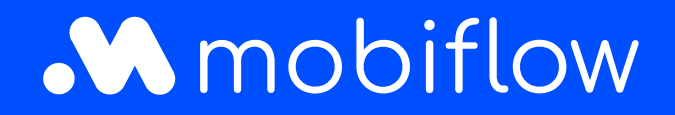

Sassevaartstraat 46/boîte 201 9000 Gand, Belgique +32 (0)9 296 45 40 info@mobiflow.be www.mobiflow.be